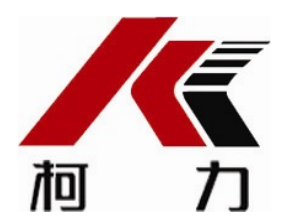

# 超载限制器

# KQC-C

# 使用说明书 (Ⅷ−1)

2014年08月版

●**使用前**请仔细阅读本产品说明书

●请**妥善保管本**产品说明书, 以备查阅

宁波柯力传感科技股份有限公司

#### 第一章 概述

KQC-

C型超载限制器是一种新型智能式重量过载保护器,通过设置的重量传感器测量 装载物重量的变化,KQC-

C 仪表实时显示实际载荷,当载荷达到其额定载荷的设定值时,发出声光报警信 号,并可给出开关量输出。

KQC-

C型超载限制器具有结构合理、安装方便、调试操作简单、工作可靠、精度高等一系列优点。

采用单个传感器时可用于塔机、卷扬机等;采用两个传感器时可用于施工升 降机。

## 第二章 技术参数

- 工作电源:AC220V/50Hz;
- 综合误差:≤5%F.S.;
- 供桥电源:DC5V;
- 继电器输出触点容量:10A/250VAC;
- 输入信号范围:0mV--15mV;
- 最大净输入信号:≤15mV;
- 显示位数:4位;
- 工作温度:-20°C-60°C;
- 相对湿度: ≤85%RH;
- 推荐预热时间:≥10min;
- 仪表尺寸:130mm\*160mm\*64.5mm;
- 仪表重量:0.8kg;

## 第三章 安装连接

由于KQC-

C型超载限制器采用了带有接线端子的工业机箱,因此安装极为简单。

在过载保护器的内部有4个接线端子,他们用来完成过载保护器的外部连接 ,如常规接线如下图所示:

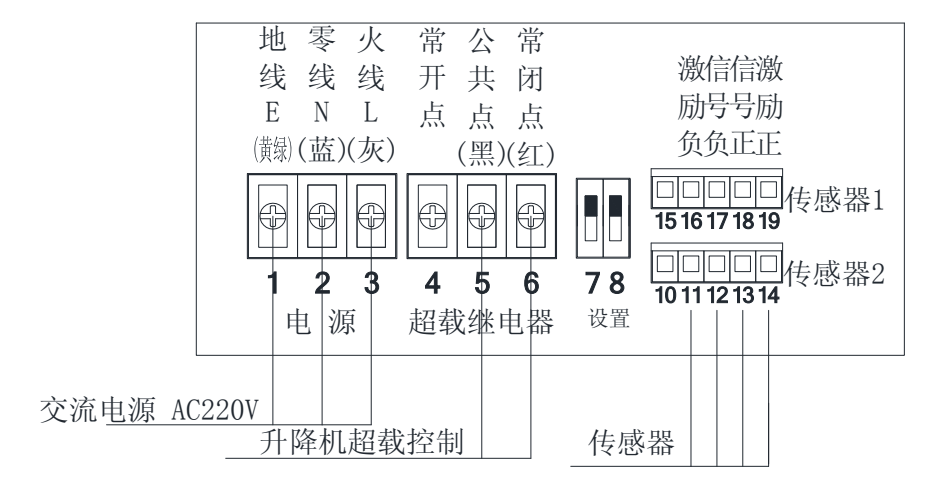

仪器的接线端子以如下方法排列:打开仪器前盖板,左边第一个端子定义为 第1号端子,按从左到右的排序,共18个外部接线端子。

10-14号和15-

**19号端子**为两个传感器的接线端, 传感器1和传感器2可互换, 图中传感器的10-19脚定义如下:

14号、19号端子 传感器激励电源正极性端EXC+;

13号、18号端子 传感器信号正极性端SIG+;

12号、17号端子 传感器信号负极性端SIG-;

11号、16号端子 传感器激励电源负极性端EXC-;

10号、15号端子 传感器屏蔽端SHLD。

注意:如果使用单个传感器时, 传感器连接到端子CN1, 且在菜单(E□□

1)中设置传感器个数为1。

7-

**8号端子**为设置控制端,当拨到"ON"仪表允许设置,当拨到"OFF"仪表不允许设置。

4-6号端子为超载继电器输出端,其中4-5端子为常开触点,5-

6端为常闭触点。当载荷超过预警设定值时,继电器被激励,其常开触点4-

5端接通,常闭触点5-6端断开。

1-

3号端子为过载保护器工作电源输入端,其电源为AC220V输入。3号端子为火线(L),2号端子为零线(N),1号端子为地线(E)。仪表要求可靠接地。

#### **警告:当仪器通电后,电源端子具有危险电压,请不要触碰!**

## **第四章** 键盘**功能介**绍

仪**表**线框图:

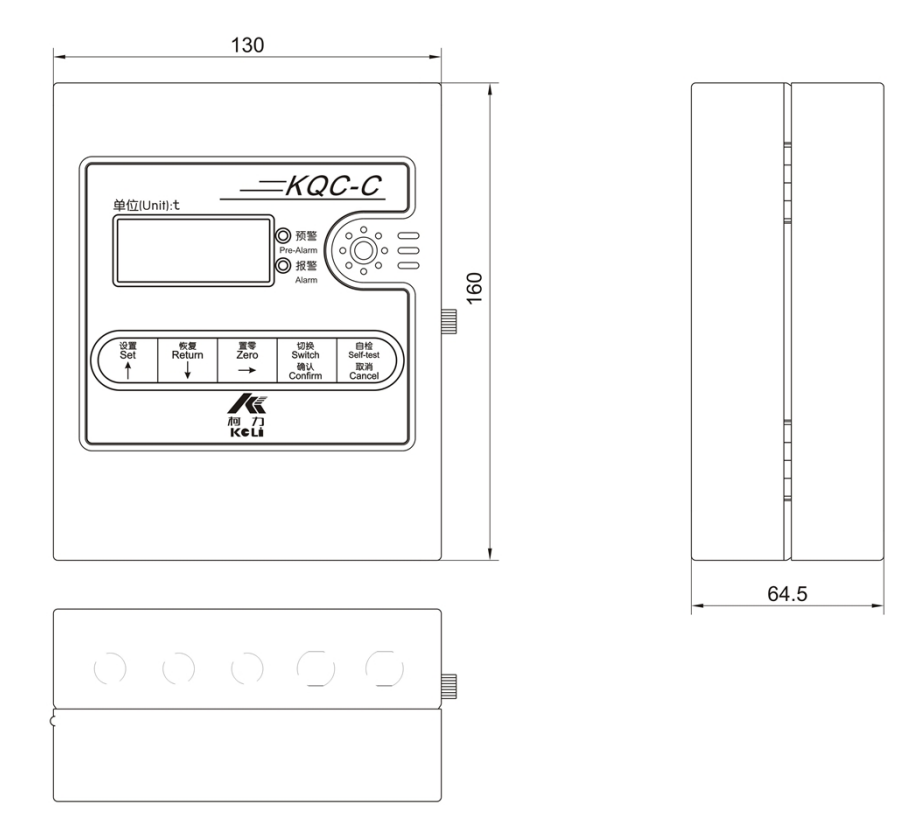

键盘功能说明

在称重状态下,进入参数设置及标定状态;以下用【设置】表示。 在设置状态下,选择菜单或增加当前参数值;以下用【↑】表示。

Return 在称重状态下,恢复默认设置参数;以下用【恢复】表示。

在设置状态下, 选择菜单或减少当前参数值; 以下用【↓】表示。

在称重状态下,按此键重量显示为零;以下用【置零】表示。

在设置状态下,向右移动闪烁位。以下用【→】表示。

在称重状态下,切换【重量/百分比/内码】显示;以下用【切换】表示。 在设置状态下,确认并保存设置参数;以下用【确认】表示。

在称重状态下,进行【正常/预警/报警】切换;以下用【自检】表示。 在设置状态下,不保存当前设置参数;以下用【取消】表示。

## 第五章 操作方法

开**机及开机自动置零** 

**接通电源后**, 仪表进行"0.0.0.0."-----

"9.9.9.9."的笔画自检,完成后自动进入称重状态。

开机时,如果重量值偏离零点,但仍在设置的范围内,仪表将开机自动置零。

开机自动置零范围:0%FS;2%FS;4%FS;10%FS;20%FS;(自选)。

#### 手动置零

1.

在称重显示状态,若空载时出现偏差,按【置零】键,可以使仪表显示重量值回零。(电源板上S2【设置1】【设置2】拨位开关选择on处)

2.

只有稳定数据稳定时,可以进行置零操作,按下【置零】键后,仪表显示"9999<sup>~</sup>000 0"倒计时,时间约10S,此时工作人员应离开操作室,直至听到蜂鸣器鸣叫结束后 (约1S),方能进入操作室。

#### **默**认参数恢复

在称重显示状态,按【恢复】键,可以使仪表恢复默认参数。(电源板上S2【设置1】【 设置2】拨位开关选择on处)

#### 显**示参数切**换

在称重显示状态,按【切换】键,可以使仪表显示窗的参数在"重量/百分比/内码" 切换显示。

#### 自检功能

在称重显示状态,按【自检】键,可以使仪表在"正常/预警/报警"三种状态中切换 。在预警状态中,显示窗显示预警重量,黄灯亮,蜂鸣器发出断续声。在报警状态 中,显示窗显示报警重量,红灯亮,蜂鸣器发出连续声。

## 第六章 标定及相关操作

按【设置】进入菜单操作模式,按【↑】或【↓

】对菜单进行选择。如选择模拟标定模式,则可以不进行实际标定参数设置,反之 亦然。 注意:按【确认】对调整的参数进行保存,并进入下一步,按【取消】对当前调整的参数不进行保存,进入下一步

本仪表采用两种标定模式,客户采用其中一种标定即可,推荐采用模拟标定模式。

标定密码设置

进入标定模式前,首先输入标定密码,密码正确,才能进行设备标定

1. 打开仪表前盖板,把电源板上S2【设置1】【设置2】拨位开关选择on处;

2. 密码输入

在"r P——"下,按【确认】进入密码参数设置

| 步骤          | 操作                     | 显示                                     | <b>注</b> 释                                               |
|-------------|------------------------|----------------------------------------|----------------------------------------------------------|
| 1输入预<br>设密码 | 按【↑】或【↓】<br>按【确认】或【取消】 | 0000<br>密码正确,显示【AP——】<br>密码错误,显示【EH——】 | 显示初始密码;<br>输入预设密码:0605;<br>密码正确,进入零点参数设<br>置;<br>密码错误,退出 |

注意:设备断电后, 仪表密码自动恢复初始密码

#### 模拟标定模式

1. 打开仪表前盖板,把电源板上S2【设置1】【设置2】拨位开关选择on处;

2. 零点调整: 在施工升降机内不装任何物品

3. 零点参数设置

在"AP——"下,按【确认】进入零点参数设置

| 步骤           | 操作                 | 显示   | <b>注</b> 释                          |
|--------------|--------------------|------|-------------------------------------|
| 1选择标         |                    | A□H1 | 显示标 <b>定模式</b> ;                    |
| 定模式          | 按【↑】或【↓】           | A⊡H1 | 调节标 <b>定模式</b> ,选择H1,进 <b>入模</b> 拟标 |
|              | <b>按【确</b> 认】或【取消】 | bnoL | 定模式;<br>进入传感器零点标定;                  |
| 2传 <b>感器</b> |                    | bnoL | 空载并稳定后按【确认】;                        |
| 零点标定         |                    | 9999 | 10S <b>倒</b> 计时;                    |

| 按【确认】或【取消】 | 8888<br>7777<br>6666<br>5555<br>4444<br>3333<br>2222<br>1111<br>0000<br>EH—— | 注意:此时工作人员应离开操作室,直<br>至听到蜂鸣器鸣叫结束后(约1S),方<br>能进入操作室 |
|------------|------------------------------------------------------------------------------|---------------------------------------------------|
|            |                                                                              | 退出;                                               |

4. 模拟满度标定参数设置

在"CP——"下,按【确认】进入模拟满度标定参数设置

| 步骤    | 操作           | 显示    | <b>注</b> 释                   |
|-------|--------------|-------|------------------------------|
| 1输入传感 |              | C1.00 | 显示传感器灵敏度1.00mV/V;            |
| 器灵敏度  | 按【↑】或【↓】或【→】 | C1.00 | 调节传 <b>感器灵敏度, 最小</b> 调节量0.01 |
|       |              |       | mV/V调节量;调节到1.00 mV/V;        |
|       | 按【确认】或【取消】   | d03.0 | 进入传感器额定载荷设置;                 |
| 2输入传感 |              | d03.0 | 显示传感器额定载荷为03.0t;             |
| 器额定载  | 按【↑】或【↓】或【→】 | d03.0 | 调节传感器额定载荷, 0.1t调节量, 调        |
| 荷(单只) | 按【确认】或【取消】   | EH——  | 节到03.0t;                     |
|       |              |       | 退出;                          |

5. 标定完毕后,把电源板上S2【设置1】【设置2】拨位开关选择off处。

#### 实际标**定模式**

1. 打开仪表前盖板,把电源板上S2【设置1】【设置2】拨位开关选择on处;

2. 零点调整: 在施工升降机内不装任何物品

3. 零点参数设置

| 在"AP——"下, | 按【确认】进入 | 、零点参数设置 |
|-----------|---------|---------|
|-----------|---------|---------|

| 步骤   | 操作               | 显示   | 注释                                  |
|------|------------------|------|-------------------------------------|
| 1选择标 |                  | A□H2 | 显 <b>示标定模式</b> ;                    |
| 定模式  | 按【↑】或【↓】         | A□H2 | 调节标 <b>定模式</b> ,选择H2,进 <b>入</b> 实际标 |
|      | <br>  按【确认】或【取消】 | bnoL | 定模式;<br>进入传感器零点标定·                  |
| 2传感器 |                  | bnoL |                                     |
| 零点标定 |                  | 9999 | <b>10S倒</b> 计时;                     |
|      |                  | 8888 | <b>注意:此时工作人</b> 员应离开操作室,直           |

|            | 7777 | 至听到蜂鸣器鸣叫结束后(约1S),方 |
|------------|------|--------------------|
|            | 6666 | 能进入操作室             |
|            | 5555 |                    |
|            | 4444 |                    |
|            | 3333 |                    |
|            | 2222 |                    |
|            | 1111 |                    |
|            | 0000 |                    |
| 按【确认】或【取消】 | EH—— | 退出;                |

4. 实际满度标定参数设置

装载升降机额定载荷一半以上的重物,在"CP——"下,按【确认】进入实际满度

标**定参数**设置

| 步骤    | 操作           | 显示    | 注释                   |
|-------|--------------|-------|----------------------|
| 1输入装载 |              | U01.0 | 显 <b>示加</b> 载重物1.0t; |
| 载荷重量  | 按【↑】或【↓】或【→】 | U01.0 | 调节升降机装载载荷, 0.1t调节量;调 |
|       |              |       | 节 <b>到装</b> 载载荷重量;   |
|       |              |       | 退出;                  |

5. 标定完毕后,把电源板上S2【设置1】【设置2】拨位开关选择off处。

#### 传感器连接个数修改及传感器受力方向校正

1. 打开仪表前盖板,把电源板上S2【设置1】【设置2】拨位开关选择on处;

2. 通过【↑】或【↓

】选择菜单,在"EP——"下,按【确认】进入传感器个数及方向设置

| 步骤           | 操作                | 显示             | <b>注</b> 释                  |
|--------------|-------------------|----------------|-----------------------------|
| <b>1</b> 设置传 |                   | E 2            | 显示升降机传感器连接数2pcs;            |
| 感器连          | 按【↑】或【↓】          | E 🗆 🗆 2        | 调节 <b>升降机传感器连接数;如果连接</b>    |
| 接数           |                   |                | 两个传感器,调节到2;如果连接一个           |
|              | ॑॑॓ॻॕऀऀ॔क़ऀॖॖॖॖऻॏ | <b>—</b> — — 4 | 传 <b>感器</b> ,调节 <b>到</b> 1; |
|              | 按【19月1八】          | FUU1           | 进入传 <b>感器受力方向</b> 设置;       |
| <b>2</b> 设置传 | <b>按【确</b> 认】     | F□□1           | 显示传感器受力方向为正向;               |
| 感器受          | 按【↑】或【↓】          | F□□1           | 调节传 <b>感器受力方向;如果正向受力</b> ,  |
| 力方向          |                   | EH——           | 调节到1; <b>如果</b> 负向受力调节到-1   |
| 参数           | 按【确认】             |                | 退出                          |

3. 设置完毕后,把电源板上S2【设置1】【设置2】拨位开关选择off处。

## **第七章 其他参数**设置

打开仪表前盖板,把电源板上S2【设置1】【设置2】拨位开关选择on处;

设置参数前,确认已输入正确的标定密码;

设置完毕后,把电源板上S2【设置1】【设置2】拨位开关选择off处。

#### 7.1 运行参数1设置

在"HP——"下,按【确认】进入运行参数1设置

| 步骤           | 操作           | 显示    | 注释                                              |
|--------------|--------------|-------|-------------------------------------------------|
| 1输入升         |              | H01.9 | 显示当前升降机额定载荷为1.9t;                               |
| 降机额          | 按【↑】或【↓】或【→】 | H02.0 | 调节升降机额定载荷, 0.1t调节量;调                            |
| 定载荷          |              |       | 节到02.0;                                         |
|              | 按【确认】或【取消】   | L□90  | 进 <b>入</b> 预警点设置;                               |
| <b>2</b> 设置预 |              | L_90  | 显 <b>示当前升降机</b> 预警点90%;                         |
| 警点           | 按【↑】或【↓】     | L□90  | 调节预 <b>警点</b> , 1% <b>的</b> 调节量;调节 <b>到</b> 90; |
|              | 按【确认】或【取消】   | n100  | 进 <b>入延</b> 时报警点设置;                             |
| 3设置 <b>延</b> |              | n100  | 显 <b>示当前延</b> 时报 <b>警点</b> 为100%;               |
| 时报警          | 按【↑】或【↓】     | n100  | 调节 <b>延</b> 时报警点, 1%的调节量, 调节                    |
| 点            | 按【确认】或【取消】   | o□3.0 | 到100;                                           |
|              |              |       | 进入继电器延时时间设置;                                    |
| 4设置继         |              | o□3.0 | 显示开 <b>启延</b> 时时间为3.0s;                         |
| 电器延          | 按【↑】或【↓】     | o⊡3.0 | 调节继电器开 <b>启延</b> 时时间,调节 <b>到</b> 3.0            |
| 时时间          | 按【确认】或【取消】   | P120  | ;                                               |
|              |              |       | 进入立即报警点设置;                                      |
| 5设置 <b>立</b> |              | P120  | 显 <b>示立即报警点</b> 为120%;                          |
| 即报警          | 按【↑】或【↓】     | P120  | 调节 <b>立即</b> 报警点,1%的调节量,调节                      |
| 点            | 按【确认】或【取消】   | EH——  | 到120;                                           |
|              |              |       | 退出                                              |

#### 7.2 运行参数2设置

在"LP——"下,按【确认】进入运行参数2设置

| 步骤           | 操作         | 显示   | 注释                   |
|--------------|------------|------|----------------------|
| 1设置 <b>分</b> |            | LA 2 | 显 <b>示当前分度</b> 值为2;  |
| 度値           | 按【↑】或【↓】   | LA⊡1 | 调节分度值,调节为1;          |
|              | 按【确认】或【取消】 | Lbon | 进 <b>入手</b> 动置零范围设置; |

| <b>2</b> 设置手 |              | Lbon | 显 <b>示手动置零范</b> 围为100%;         |
|--------------|--------------|------|---------------------------------|
| 动置零          | 按【↑】或【↓】     | Lbon | 开 <b>启手</b> 动置零功能, 选择为 on;      |
| 范围           | 按【确认】或【取消】   | LC□0 | 进 <b>入</b> 开 <b>机零点范围参数</b> 设置; |
| <b>3</b> 设置开 |              | LC 0 | 显示开 <b>机零点范</b> 围为0%FS;         |
| 机零点          | 按【↑】或【↓】     | LC□0 | 调节开 <b>机零点范</b> 围,选择为O;         |
| 范围           | 按【确认】或【取消】   | Ld⊡2 | 进 <b>入零点跟踪范</b> 围设置;            |
| 4设置零         |              | Ld⊡2 | 显示当前零点跟踪范围2e;                   |
| 点跟踪          | 按【 ↑ 】或【 ↓ 】 | Ld⊡2 | 调节 <b>零点跟踪范</b> 围,选择为2;         |
| 范围           | 按【确认】或【取消】   | LEH3 | 进 <b>入滤波参数</b> 设置;              |
| <b>5</b> 设置滤 |              | LEH3 | 显示滤 <b>波系数</b> 强;               |
| 波参数          | 按【↑】或【↓】     | LEH3 | 调节滤 <b>波系数</b> ;调节 <b>到</b> H3; |
|              | 按【确认】或【取消】   | LFH2 | 进 <b>入显示模数参数</b> 设置;            |
| <b>6</b> 设置显 |              | LFH2 | 显示模式参数                          |
| 示模数          | 按【↑】或【↓】     | LFH2 | 调节动 <b>静切</b> 换参数设置;调节到H2;      |
| 参数           | 按【确认】或【取消】   | EH—— | 退出                              |

## **第八章 参数**设置菜单说明

## **参数**选择菜单

| 序号 | 显示            | <b>参数</b> 说 <b>明</b>      | 参数注释                       |
|----|---------------|---------------------------|----------------------------|
| 1  | HP——          | 运行参数1设置                   | 按【确认】进入运行参数1设置             |
| 2  | r <b>P</b> —— | <b>密码参数</b> 设置            | <b>按【确认】进入密码参数设置菜</b> 单    |
| 3  | AP——          | 零 <b>点参数</b> 设置           | 按【确认】进入零点参数设置菜单            |
| 4  | CP——          | 满 <b>度</b> 标 <b>定参数</b> 设 | 按【确认】进入满度标 <b>定参数</b> 设置菜单 |
|    |               |                           |                            |
| 5  | LP——          | 运行奓致2设直                   | 按【确认】进入运行参数2设直             |
| 6  | EH——          | 退出                        | <b>按【确认】退出参数</b> 设置        |

## **运行参数1**设置菜单

| 序号 | 显示       | <b>参数</b> 说 <b>明</b> | 参数注释                   |
|----|----------|----------------------|------------------------|
| 1  | HXX. X   | 升降机额定载荷(             | 设置范围:0.5t—20t;         |
|    |          | 净重)设置                |                        |
| 2  | L□XX     | 预 <b>警点</b> 设置       | 设 <b>置范</b> 围:85%—95%; |
| 3  | nXXX     | <b>延</b> 时报警点设置      | 设置范围:100%—110%;        |
| 4  | o □ X. X | 报警 <b>点延</b> 时时间     | 设置范围:0.1s-9.9s         |
|    |          | 设置                   |                        |
| 5  | PXXX     | 报 <b>警点</b> 设置       | 设置范围:115%—130%;        |

#### **密码参数**设**置菜**单

| 序号   显示   参数说明   参数注释 |
|-----------------------|
|-----------------------|

| 1 | 0000 | 输入标定密码 | 输入预设密码:0605;                       |
|---|------|--------|------------------------------------|
|   |      |        | 按【确认】进入下一步;                        |
|   |      |        | <b>注:密码正确</b> , 进 <b>入零点参数</b> 设置; |
|   |      |        | <b>密</b> 码错误,显示【EH——】退出            |

## **零点参数**设**置菜**单

| 序号 | 显示   | <b>参数</b> 说 <b>明</b> | 参数注释                 |
|----|------|----------------------|----------------------|
| 1  | A□HX | 选择标 <b>定模式</b>       | X=1 模拟标定模式;          |
|    |      |                      | X=2 实际标 <b>定模式</b> ; |
| 2  | bnoL | 传 <b>感器零点</b> 标定     | 空载并稳定后按【确认】;         |

#### **模**拟满**度**设置菜单

| 序号 | 显示    | <b>参数</b> 说 <b>明</b> | <b>参数注</b> 释            |
|----|-------|----------------------|-------------------------|
| 1  | CX.XX | 传 <b>感器灵敏度</b> 设     | 设置范围:0.50mV/V—3.50mV/V  |
|    |       | 置                    |                         |
| 2  | dXX.X | 传 <b>感器</b> 额定载荷     | 设置范围:0.5t—60.0t;        |
|    |       | 设置                   | 此输入为单个传 <b>感器</b> 额定载荷; |

## 实际满**度**设置菜单

| 序号 | 显示     | <b>参数</b> 说 <b>明</b> | <b>参数注</b> 释       |
|----|--------|----------------------|--------------------|
| 1  | UXX. X | 加载标定重量值              | 设置范围:0.2t—60.0t;   |
|    |        | 设 <b>置</b>           | 加载标定重量值,越接近满量程越好,待 |
|    |        |                      | 稳 <b>定后按【确</b> 认】; |

#### 传**感器个数及受力方向**设置菜单

| 序号 | 显示   | <b>参数</b> 说 <b>明</b> | <b>参数注</b> 释          |  |
|----|------|----------------------|-----------------------|--|
| 1  | E    | 传 <b>感器连接数</b> 设     | X=1传 <b>感器</b> 连接为1个; |  |
|    |      | 置                    | X=2传感器连接为2个;          |  |
| 2  | FDXX | 传感器受力方向              | XX= 1 正向              |  |
|    |      | <b>参数</b> 设置         | XX=-1 反向              |  |

## **运行参数**2设**置菜**单

| 序号 | 显示   | <b>参数</b> 说 <b>明</b> | 参数注释                                |
|----|------|----------------------|-------------------------------------|
| 1  | LA□X | 分度值设置                | 设 <b>置参数</b> :1, 2, 5, 10, 20;      |
| 2  | LbXX | 手动置零范围设              | 设 <b>置参数:0%</b> , 4%, 10%, 20%, ON; |
|    |      | 置                    |                                     |
| 3  | LCXX | 开 <b>机零点范</b> 围设     | XX = 0.0% FS;                       |
|    |      | 置                    | XX = 2.2%FS;                        |
|    |      |                      | XX = 4.4% FS;                       |
|    |      |                      | XX=10 10%FS;                        |
|    |      |                      | XX=20 20%FS;                        |

| 4 | Ld⊡X | <b>零点跟踪范</b> 围设 | X=1 1.0e; X=6 6.0e;   |  |
|---|------|-----------------|-----------------------|--|
|   |      | 置               | X=2 2.0e; X=7 7.0e;   |  |
|   |      |                 | X=3 3.0e; X=8 8.0e;   |  |
|   |      |                 | X=4 4.0e; X=9 9.0e;   |  |
|   |      |                 | X=5 5.0e; X=10 10.0e; |  |
| 5 | LEHX | 滤 <b>波参数</b> 设置 | X=0 关闭滤 <b>波</b>      |  |
|   |      |                 | X=1 滤波系数低             |  |
|   |      |                 | X=2 滤波系数中             |  |
|   |      |                 | X=3 滤波系数高             |  |
| 6 | LFHX | 显示模式设置          | X=1重量;                |  |
|   |      |                 | X=2 重量/百分比;           |  |
|   |      |                 | X=3 重量/百分比/内码;        |  |

## 第九章 常见故障及解决方法

1、故障现象: 仪表通电无显示, 内部指示灯不亮

可能原因:可能为保险丝烧断,或无220V交流电压输入,或是仪表电源损坏。

解决办法:更换保险丝,检查有无220V交流电压输入,检查仪表电

源有无烧坏痕迹,更换专用电源模块。

2、故障现象: 仪表通电无显示, 内部指示灯亮

可能原因:可能仪表主芯片损坏。

**解决**办法:更换主芯片。

3、故障现象:内置讯响器超载后不叫

可能原因:讯响器损坏。

解决办法:更换讯响器。

4、故障现象:加重后, 仪表数据显示为0。

可能原因:可能为传感器接线错误。

解决办法:请按说明书上正确接线。

#### 5、故障现象:开机后, 仪表重量显示不正常

可能原因:可能为传感器安装不正确,或标定不正确。

**解决**办法:检查传感器导线是否完好,受力点和受力方向是否正确, 或重新进行标定。

6□ 故障现象: 开机后, 仪表显示Err 1

可能原因:可能为传感器信号超过仪表最大接收范围。

解决办法:重新启动仪表或更换传感器。

7□ 故障现象:称重中, 仪表显示Err 2

可能原因:可能为显示溢出或AD芯片烧坏。

解决办法:重新对仪表进行设置或更换AD芯片。

8□ 故障现象:加重物后, 仪表显示重量减小

**可能原因**:传**感器受力方向参数**设置错误

**解决**力法:重新设置仪表中传感器受力方向参数。

9□ 故障现象:按【设置】键后,不能进入标定模式

可能原因:标定密码输入错误

解决办法:重新设置仪表中的标定密码。

## The First Chapter Outlines

KQC-C type overload limiter is a new type of intelligent weight overload protector, which use the load cell to measurement the load, KQC-C indicator display the actual load, When the load reaches its rated load, it gives an alarm signal, and can give the switch output.

KQC-C type overload limiter has the advantages of reasonable structure, convenient installation, debugging easy and reliable operation, high accuracy advantages, etc.

Using a single load cell can be used for tower crane, hoist; ect. Using two load cells can be used for construction elevator.

## The Second Chapter Technical Parameters

- Working power: AC220V/50Hz;
- Comprehensive error:  $\leq 5\%$ F.S.;
- Power supply: DC5V;
- Relay output contact capacity: 10A/250VAC;
- Input signal range:0mV--15mV;
- Maximum net input signal:≤15mV
- Display digit: 4 digits;
- Work temperature:  $-20^{\circ}\text{C}$ - $60^{\circ}\text{C}$ ;
- Relative humidity:  $\leq 85\%$ RH;
- Recommended preheating time: $\geq 10$ min;
- Indicator size: 130mm\*160mm\*64.5mm;
- Indicator weight: 0.8kg;

## The Third Chapter Installation and Connection

Because KQC-C type overload limiter adopts industrial chassis with a wiring terminal, therefore the installation is very simple.

There are 4 terminals in the internal overload protector, they used to complete the overload protection device of external connection, conventional wiring shown as below: :

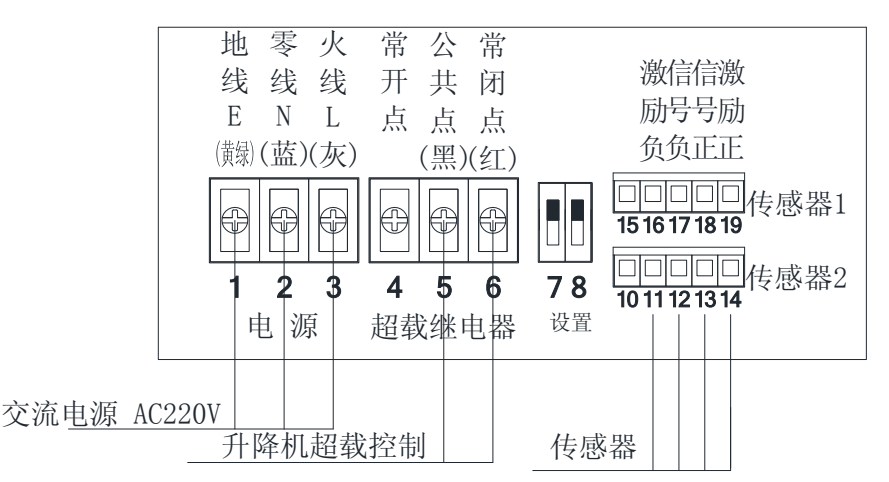

The terminal instrument in the following arrangement method: open the instrument front cover, the first terminal is defined as first terminals in right to left order, a total of 18 external connecting terminals.

10-14 and 15-19 terminals are the terminal of two load cells, load cell 1 and laod cell 2 can be interchangeable, 10-19 terminals of the load cell definit as follows:

- 14、19 terminal: EXC+;
- 13、18 terminal : SIG+;
- 12, 17 terminal : SIG-;
- 11, 16 terminal : EXC-;
- 10, 15 terminal : SHLD.

Note: if use the single load cell, the load cell is connected to the terminal CN1, and in the menu (E1) set the load cell number is 1.

7-8 terminal used for setting the control end, when dial to "ON", indicator allows setting, when shift to "OFF", indicator not allows setting.

4-6, terminal is the output of overload relay, the 4-5 terminal is a normally open contact, the 5-6 terminal is normally closed contact<sub>o</sub>. When the load exceeds the alarm set value, the relay is energized, the normally open contacts 4-5 terminal are connected, the normally closed contact 5-6 are disconnected

1-3, terminals are the power input of the overload protection device, the input power is AC220V. 3 terminal is FireWire (L), 2 terminal is zero line (N), 1 terminal is ground (E). The indicator requires reliable grounding.

Warning: when the equipment connects the power, terminals have the dangerous

voltage, please do not touch!

### The Fourth Chapter Introduction of the keyboard function

Instrument line diagram:

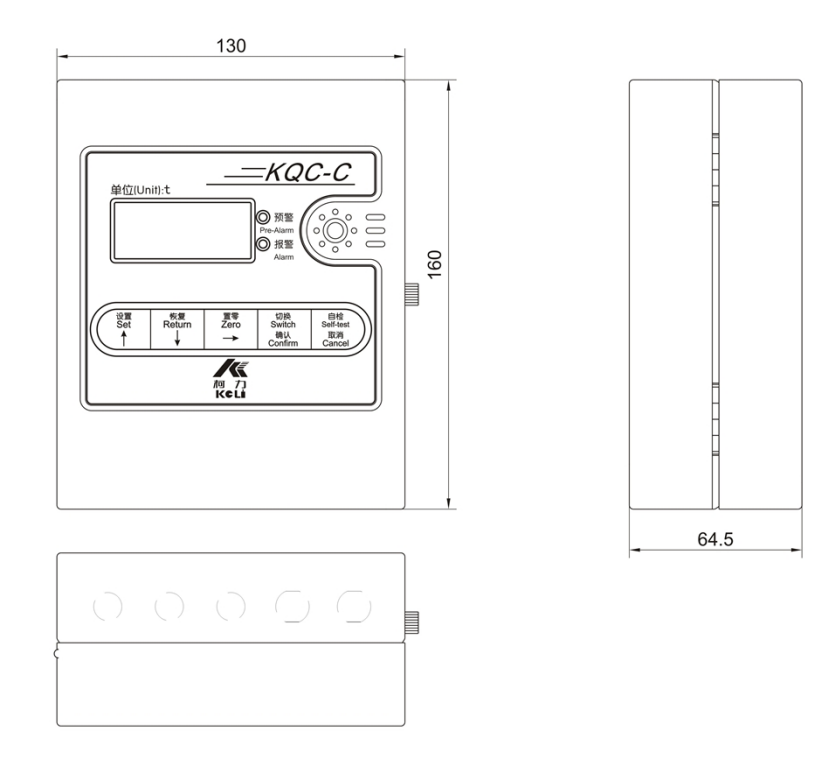

## Introduction of the keyboard function:

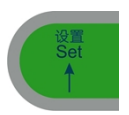

In the weighing condition, enter the parameter setting and calibration status; shows [settings] $_{\circ}$ 

In the setting condition, select menu or increase the current parameter values; shows  $[\uparrow]_{\circ}$ 

In the weighing condition, restore the default settings; shows [recover]<sub>o</sub> In the setting condition, select menu or reduce the current parameter values; shows [1]

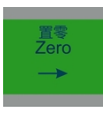

In weighing condition, press this key , the weight will display zero ; shows  $[{\rm Zero}]_{\circ}$ 

In the setting condition, move the flashing to right. shows  $[\rightarrow]_{\circ}$ 

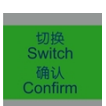

In the weighing condition, the display switching [weight / percentage / code]; shows [switch].

In the setting condition, confirm and save the setting parameters; shows  $[confirmed]_{\circ}$ 

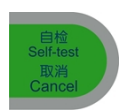

In the weighing condition, switching [normal] / warning / alarm switch; shows [self-chek] In the setting condition, does not save The current setting parameter; shows [Cancel]

## The Fifth Chapter Operation Method

Star-up and start-up automatic setting zero

After the power is switched on, the indicator start "0.0.0.0.", "9.9.9.9." strokes selftest, and then comes to automatic weighing state., if the weight value deviates from zero, but still in a range of settings, the indicator will automatically boot to zero. Auto zero range: 0%FS; 2%FS; 4%FS; 10%FS; 20%FS; (Optional) °

Manual reset to zero

1. In the weighing display state, if the no-load occurs deviation,

press the [reset] button, the indicator display the weight value back to zero. (power supply board S2 [1] [2], the dial switch selection on)

2. When the stable data stability, it can be set to zero , press the

[zero] button, the indicator display " $9999^{\circ}0000$ " countdown, time is about 10S, the staff should leave the operating room, until you hear the buzzer sounds, after the end (about 1S), to enter the operating room.

#### **Restore the default parameters**

In weighing mode, Press [restore] to restore default parameters. (power board setS2[set 1][set 2] is set on DIP switch selection)

#### **Display parameter switching**

In weighing mode, press(switch) display the parameter of weight /

percentage / internal code.

#### Self-checking function

In weighing mode, press[self-checking]to switch normal / warning / alarm. In warning condition, the display showing warning weight, yellow light on, buzzer sound. In alarm condition, display showing alarm weight, red light on, buzzer sound.

## **Chapter VI Calibration and related operation**

press [setting] enter menu operation mode,, press [  $\uparrow$  ] or [  $\downarrow$  ] to select. If select analog

calibration, no need parameter settings.

Note: press [enter] to save the parameter adjustment, and enter to next step,

press [cancel] not save current parameters, and enter to next step.

Two calibration modes are optional, we suggest analog calibration mode..

#### Setting of calibration codes

Before calibration, input calibration cod, only code is right then calibrate.

- 1. open the front cover of indicator, set the power board S2[set 1]set 2]to on position;
- 2. input code

| under"r | <b>P</b> ——", | press [confirm] | to code parameter | setting. |
|---------|---------------|-----------------|-------------------|----------|
|---------|---------------|-----------------|-------------------|----------|

| Steps     | Operation            | display                      | comments                  |
|-----------|----------------------|------------------------------|---------------------------|
| linput    |                      | 0000                         | Display initial code;     |
| presettin | press【 ↑ ]or【 ↓ ]    |                              | Input pre-setting         |
| g code    | press[confirm]or[can | Code                         | code:0605;                |
|           | cel                  | right, display <b>[AP</b> —] | Code right, enter to ZERO |
|           | ••••                 | Code                         | parameter setting, code   |
|           |                      | wrong, display <b>[EH—_]</b> | wrong, quite              |

Note: after power off, indicator code automatically restore to initial code.

#### Analog calibration model

1. open the front cover of indicator, set the power board S2[set 1]set 2]to on position

- 2. ZERO adjustment: do not load anything in the lift
- 3. ZERO parameter setting

Under"AP——", press[confirm]enter into ZERO parameter setting

| Steps       | Operation                | display | comments                                 |
|-------------|--------------------------|---------|------------------------------------------|
| 1 select    |                          | A□H1    | Display calibration mode                 |
| calibration | press【↑ ]or【↓ ]          | A□H1    | Adjust calibration mode, select          |
| mode        | press[confirm]or[cancel] |         | H1, enter into analog calibration        |
|             |                          | bnoL    | mode.;                                   |
|             |                          |         | Enter into load cell ZERO calibration.;  |
| 2 Load      |                          | bnoL    | No-load and stabilize, then              |
| cell        |                          | 9999    | press[confirm];                          |
| ZERO        |                          | 8888    | 10S;                                     |
| calibratio  | press[confirm]or[cancel  | 7777    | Note: Now operators should leave the     |
| n           |                          | 6666    | operation room, after the Buzzer over(at |
|             |                          | 5555    | least 1s), can back to the room.         |
|             |                          | 4444    |                                          |
|             |                          | 3333    |                                          |
|             |                          |         |                                          |
|             |                          |         |                                          |
|             |                          |         |                                          |
|             |                          |         | quite;                                   |

4. Analog full-scale calibration parameter setting

...

under"CP——", press[confirm]enter into analog full-scale calibration parameter

| setting |           |         |  |
|---------|-----------|---------|--|
| Steps   | Operation | display |  |

comments

| 1 input     |                                                                                               | C1.00 | Display sensitivity .00mV/V;           |
|-------------|-----------------------------------------------------------------------------------------------|-------|----------------------------------------|
| load cell   | $\operatorname{press}[\uparrow] \operatorname{or}[\downarrow] \operatorname{or}[\rightarrow]$ | C1.00 | Adjust sensitivity, min-adjustment0.01 |
| sensitivit  |                                                                                               |       | mV/V; adjust to 1.00 mV/V;             |
| У           | press[confirm]or[cancel]                                                                      | d03.0 | Enter into rated load setting;         |
| 2input load |                                                                                               | d03.0 | Display rated load 03. 0t;             |
| cell rated  | press $\uparrow $ ]or $\downarrow $ ]or $\downarrow $ ]                                       | d03.0 | Adjust load by 0.1t, adjust to 03.0t;  |
| load(unit)  | press[confirm]or[cancel]                                                                      | EH——  | quite;                                 |
|             |                                                                                               |       |                                        |

5. after calibration,, turn off power board S2[set 1][set 2].

#### Actual calibration mode

1. open the front cover of indicator, set the power board S2[set 1]set 2]to on position;

- 2. ZERO adjustment: do not load anything in the lift
- 3. ZERO parameter setting

| under" <b>AP</b> ——", | press | confirm | enter into | ZERO | parameter | setting |
|-----------------------|-------|---------|------------|------|-----------|---------|
|-----------------------|-------|---------|------------|------|-----------|---------|

| Steps                                  | Operation                | display                                                                                      | comments                                                                                                    |
|----------------------------------------|--------------------------|----------------------------------------------------------------------------------------------|----------------------------------------------------------------------------------------------------|
| 1 select                               |                          | A□H2                                                                                         | Display calibration mode;                                                                                                    |
| calibration<br>mode                    | press【↑ ]or【↓ ]          | A⊡H2                                                                                         | Adjust calibration mode, select H2,<br>enter into actual calibration mode.;                                                                                                   |
|                                        | press[confirm]or[cancel] | bnoL                                                                                         | Enter into load cell ZERO calibration;                                                                                                    |
| 2 load cell<br>ZERO<br>calibratio<br>n | press[confirm]or[cancel] | bnoL<br>9999<br>8888<br>7777<br>6666<br>5555<br>4444<br>3333<br>2222<br>1111<br>0000<br>EH—— | No-load and stabilize, then<br>press[confirm];<br>10S;<br>Note:Now operators should leave the<br>operation room, after the Buzzer over(at<br>least 1s), can back to the room. |
|                                        |                          |                                                                                              | quite;                                                                                                    |

4. The actual full scale calibration parameter setting

Loading more than half rated load, under the "CP ----", press [enter] to confirm full scale calibration parameter setting.

| Steps             | Operation                                                                              | Display | Notes                                      |
|-------------------|----------------------------------------------------------------------------------------|---------|--------------------------------------------|
| 1 Input           |                                                                                        | U01.0   | Display loading weight 1.0t;               |
| loading<br>weight | $\operatorname{Press}[\uparrow] \operatorname{Or}[\downarrow] \operatorname{Or}[\to]]$ | U01.0   | Adjust loading weight, the amount of 0.1t, |
|                   | Press [enter] or [cancel]                                                              | EH——    | Quit;                                      |

5. After finishing the calibration, choose switch S2[setting 1][setting 2] on the source board to off.

#### Modify the quantity of load cell and correct the direction of force

- 1. Open the front shell of indicator, choose switch S2[setting 1][setting 2] on the source board to on ..
- 2. Through  $\uparrow lor \downarrow loose menu, under "EP——", press [enter] to enter into$

setting the number of load cell and the direction of pressure.

| Steps         | Operation                            | Display | Notes                                       |
|---------------|--------------------------------------|---------|---------------------------------------------|
| 1 setting the |                                      | E2      | Display the number of load cell 2pcs        |
| number of     | press【↑】or【↓】                        | E 2     | Adjust the number of load cell, if          |
| load cell     |                                      |         | connect 2pcs load cells, change into 2,     |
|               |                                      |         | if connect 1pc load cell, change into 1     |
|               | press [enter]                        | F□ □ 1  | Enter into setting the load cell's director |
| 2setting the  | press [enter]                        | F 🗆 🗆 1 | Displaying the direction of pressure is     |
| parameter     | press $\uparrow$ or $[ \downarrow ]$ | F 🗆 🗆 1 | positive.                                   |
| of the load   |                                      | FH      | Adjust the direction of pressure. , if the  |
| cell's        |                                      |         | direction of pressure is positive, change   |
| direction     | presstenter                          |         | into 1, if the direction of pressure is     |
|               |                                      |         | negative, change into -1.                   |
|               |                                      |         | Quit.                                       |

3. After finishing the calibration, choose switch S2[setting 1][setting 2] on the source

board to off.

## Chapter 7 other parameter setting

Open the front shell of indicator, choose switch S2[setting 1][setting 2] on the source

board to on...

Before parameter setting, confirm the correct calibration code

After finishing the calibration, choose switch S2[setting 1][setting 2] on the source

board to off..

### 7.1 Operating parameters 1 setting

under"HP——", press[enter]enter operating parameters 1 setting

| Steps     | Operation                                               | Display | Notes                                   |
|-----------|---------------------------------------------------------|---------|-----------------------------------------|
| 1 input   |                                                         | H01.9   | Display current rated load 1.9t.        |
| the rated | $press ( \uparrow ]or ( \downarrow ]or ( \rightarrow )$ | H02.0   | Adjust rated load to 02.0, the mount of |
| loading   |                                                         |         | 0.1t                                    |
| weight    | Press [enter]or [cancel]                                | L□90    | Enter the warning point setting         |

| 2Setting the     | Press【↑ ]or【↓]           | L□90<br>L□90   | Display the current elevator warning point 90%        |
|------------------|--------------------------|----------------|-------------------------------------------------------|
| warning<br>point | Press [enter]or [cancel] | n100           | Adjust the warning point to 90, the amount of 1%      |
| 1                |                          |                | Enter into the setting Delay alarm point              |
| <b>3</b> setting |                          | n100           | Display the current time delay                        |
| Delay            | Press ( ↑ Jor ( ⊥ )      | n100           | alarm100%                                             |
| alarm<br>point   | Press [enter]or [cancel] | o□3.0          | Adjust the delay alarm point to 100, the amount of 1% |
| r                |                          |                | Enter into the setting the relay delay                |
|                  |                          |                | time                                                  |
| 4 setting        |                          | o <b></b> 3.0  | Display Open delay time 3.0s                          |
| the relay        | Press【↑】or【↓】            | o <b>□3.</b> 0 | Regulating relay turn-on delay time to                |
| delay            | Press [enter]or [cancel] | P120           | 3.0                                                   |
| time             |                          |                | Enter into the setting prompt alarm                   |
|                  |                          |                | point                                                 |
| 5setting         |                          | P120           | Display prompt alarm point 120%                       |
| prompt           | Press【↑ ]or【↓ ]          | P120           | Adjust prompt alarm point to 120, the                 |
| alarm            | Press [enter]or [cancel] | EH——           | mount of 1%                                           |
| point            |                          |                | Quit.                                                 |

7.2 Operating parameters 2 setting under"LP——", press[enter]enter operating parameters 2 setting

| Steps            | Operation                | Display | Notes                                       |
|------------------|--------------------------|---------|---------------------------------------------|
| 1 setting        |                          | LA 2    | Display current division value 2            |
| division         | Press【↑ ]or【↓ ]          | LA 1    | Adjust division value to 1                  |
| value            | Press [enter]or [cancel] | Lbon    | Enter into the setting of Manual zero range |
| 2setting         |                          | Lbon    | Display Manual zero range to 100%           |
| Manual           | Press【↑ ]or【↓ ]          | Lbon    | Open the function of Manual zero            |
| zero             | Press [enter]or [cancel] | LC 0    | range.Choose on.                            |
| range            |                          |         | Enter into Zero range parameter settings.   |
| <b>3</b> setting |                          | LC 0    | Display Zero range parameter                |
| Zero             | Press【↑ ]or【↓ ]          | LC 0    | settings to 0%FS                            |
| range            | Press [enter]or [cancel] | Ld⊡2    | Adjust Zero range, choose 0                 |
| parameter        |                          |         | Enter into the setting of Zero tracking     |
| settings         |                          |         | range.                                      |
| 4setting         |                          | Ld⊡2    | Display current Zero tracking range         |
| Zero             | Press【↑ ]or【↓ ]          | Ld⊡2    |                                             |
| tracking         | Press [enter]or [cancel] | LEH3    | Adjust Zero tracking range, choose 2        |
| range            |                          |         | Enter into filtering parameters setting.    |
| 5setting         |                          | LEH3    | Display filtering coefficient powerful.     |
| filtering        | Press【↑ ]or【↓ ]          |         | Adjust filtering coefficient to H3          |
| parameters       | Press [enter]or [cancel] |         | Enter into display mode parameters          |
|                  |                          |         | setting                                     |
| 6setting         |                          | LFH2    | Display mode parameters                     |
| display          | Press【↑ 】or【↓】           | LFH2    | Adjust dynamic and static switch            |

| mode       | Press [enter] or [cancel] | EH—— | parameter setting to H2 |
|------------|---------------------------|------|-------------------------|
| parameters |                           |      | Quit.                   |

## **Chapter Eight Parameter Setting Menu**

#### Parameter Selection Menu

| No | Display       | Parameter<br>instructions                | Parameter notes                                                  |
|----|---------------|------------------------------------------|------------------------------------------------------------------|
| 1  | HP——          | Operating<br>parameter1 setting          | Press [enter] to do operating parameter1 setting                 |
| 2  | r <b>P</b> —— | Password parameters setting              | Press [enter] to do Password parameter1<br>setting               |
| 3  | AP——          | Zero parameter setting                   | Press key [enter] to do zero parameter setting                   |
| 4  | CP——          | Full scale calibration parameter setting | Press key [enter] to do full scale calibration parameter setting |
| 5  | LP——          | Operating<br>parameter2 setting          | Press [enter] to do operating parameter2 setting                 |
| 6  | EH——          | Exit                                     | Press [enter] to do Exit parameter1 setting                      |

#### **Operating Parameter1 Setting Menu**

| No | Display | Parameter instructions | Parameter notes             |
|----|---------|------------------------|-----------------------------|
| 1  | HXX. X  | lifter rated load (net | Setting range: 0.5t — 20t;  |
|    |         | weight) setting        |                             |
| 2  | L□XX    | Warning point setting  | Setting range: 85% — 95%;   |
| 3  | nXXX    | Delay alarm point      | Setting range: 100% — 110%; |
|    |         | setting                |                             |
| 4  | o□X. X  | Warning point Delay    | Setting range: 0.1s - 9.9s  |
|    |         | time setting           |                             |
| 5  | PXXX    | Alarm point setting    | Setting range: 115% — 130%; |

#### Password Parameter1 Setting Menu

| No | Display | Parameter instructions |             | Parameter notes                       |
|----|---------|------------------------|-------------|---------------------------------------|
| 1  | 0000    | Input                  | calibration | Input Preset Password: 0605;          |
|    |         | password               |             | Press key [enter] to do the next step |
|    |         |                        |             | Notes: right password goes to Zero    |
|    |         |                        |             | Parameter1 Setting                    |
|    |         |                        |             | wrong password goes to                |
|    |         |                        |             | display <b>[EH</b> ——]Exit            |

#### Zero Parameter1 Setting Menu

| No | Display | Parameter instructions |             | Parameter notes                  |  |
|----|---------|------------------------|-------------|----------------------------------|--|
| 1  | A HX    | Choose                 | calibration | X=1 Simulation calibration mode; |  |

|   |      | mode       |      |      | X=2 Real calibration mode;              |
|---|------|------------|------|------|-----------------------------------------|
| 2 | bnoL | Load       | cell | zero | empty load and stabilize and then press |
|   |      | calibratio | n    |      | key [enter]                             |

#### Simulation Full Scale Setting Menu

| No | Display | Parameter instructions | Parameter notes                            |
|----|---------|------------------------|--------------------------------------------|
| 1  | CX.XX   | Load cell sensitivity  | Setting range: 0.50mV/V — 3.50mV/V         |
|    |         | setting                |                                            |
| 2  | dXX.X   | Load cell rated load   | Setting range: 0.5t — 60.0t;               |
|    |         | setting                | This input is single load cell rated load; |

#### **Real Full Scale Setting Menu**

| No | Display | Parameter instructions | Parameter notes                          |
|----|---------|------------------------|------------------------------------------|
| 1  | UXX. X  | Load calibrating       | Setting range: 0.2t — 60.0t;             |
|    |         | weight value setting   | Load calibrating weight value, Closer to |
|    |         |                        | full load is better and after            |
|    |         |                        | stabilization, press key [enter];        |

#### Load Cell Qty and Forced Direction Setting Menu

| No | Display | Parameter instructions | Parameter notes                  |  |
|----|---------|------------------------|----------------------------------|--|
| 1  | E       | load cell connection   | X = 1 load cell connection: 1pc; |  |
|    |         | qty setting            | X = 2 load cell connection 2pcs; |  |
| 2  | FDXX    | load cell forced       | XX = 1 Positive direction        |  |
|    |         | direction parameter    | XX = -1 Negative direction       |  |
|    |         | setting                |                                  |  |

## **Operating Parameter 2 Setting Menu**

| No | Display | Parameter instructions         | Parameter notes                                                                                                   |
|----|---------|--------------------------------|----------------------------------------------------------------------------------------------------|
| 1  | LA□X    | Dividing valve setting         | Setting range: 1, 2, 5, 10, 20;                                                                                   |
| 2  | LbXX    | Manual zero range setting      | Setting<br>range:0%, 4%, 10%, 20%, ON;                                                                            |
| 3  | LCXX    | Boot zero range<br>setting     | XX= 0 0%FS;<br>XX= 2 2%FS;<br>XX= 4 4%FS;<br>XX=10 10%FS;<br>XX=20 20%FS;                                         |
| 4  | Ld□X    | Zero tracking range<br>Setting | X=1 1.0e; X=6 6.0e;<br>X=2 2.0e; X=7 7.0e;<br>X=3 3.0e; X=8 8.0e;<br>X=4 4.0e; X=9 9.0e;<br>X=5 5.0e; X=10 10.0e; |
| 5  | LEHX    | Filter parameter setting       | X=0 Close filter<br>X=1 Low filter coefficient<br>X=2 Medium filter coefficient<br>X=3 High filter coefficient    |
| 6  | LFHX    | Display Mode<br>Setting        | X=1 weight;<br>X=2 weight/ percentage;                                                                            |

|  | X=3 weight/ percentage /Internal code; |
|--|----------------------------------------|
|--|----------------------------------------|

## **Chapter Nine Common Faults and Solutions**

1. Fault phenomenon: After indicator connects with power supply, it has no display, interior lamp does not light.

Possible reasons: No input voltage or indicator power supply damage. Solution: Check whether the AC voltage input, check the instrument power has no burn marks, changing the special power supply unit<sub>o</sub>

2. Fault phenomenon: After indicator connect with power supply, it has no display, interior lamp lights Possible reasons: main chip of indicator damage.

Solution: replacement of the main chip.

- 3. Fault phenomenon: Built-in buzzer overload, it does not sound Possible reasons: buzzer damage. Solution: replace the buzzer.
- 4. Fault phenomenon: After loading, indicator shows 0.Possible reasons: wrong load cell wiring and installation Solution: Make correct wiring with the instruction manual
- 5. Fault phenomenon: After power on, the indicator show data not correct.
   Possible reasons: Maybe load cell installation is not correct, or calibration is not correct.
  - Solution: check the load cell loading point and loading direction is correct or not. or recalibrate it .
  - 6□ Fault phenomenon: After indicator starts, it displays Err 1 Possible reasons: Load cell signal exceed the max receiving range of indicator Solution: Restart indicator or change the load cell
  - 7□ Fault phenomenon: Indicator display Err 2 during weighing Possible reasons: Display overflow or AD chip damage。
    Solution: Reset indicator or change AD chip damage。
  - 8□ Fault phenomenon: Indicator display data reducing after loading heavy weight Possible reasons: Wrong parameters setting of load cell forced direction Solution: Reset parameters of load cell forced direction
  - 9□ Fault phenomenon: Press key[Set], the calibration mode is not entered.
     Possible reasons: Wrong calibration password input
     Solution: Reset calibration password of the indicator

**附表**1

## KQC-C7超载限制器装箱清单

| 序号 | 名称            | 规格/型号                                   | 数量         | 备 <b>注</b> |
|----|---------------|-----------------------------------------|------------|------------|
| 1  | 超载限制器         | KQC-C7-1                                | 1台         |            |
| 2  | <b>使用</b> 说明书 | KQC-<br>C超载 <b>限制器产品使用</b> 说明书<br>(Ⅶ-1) | 1份         |            |
| 3  | <b>合格</b> 证   |                                         | 1 <b>份</b> |            |
|    |               |                                         |            |            |
|    |               |                                         |            |            |
|    |               |                                         |            |            |
|    |               |                                         |            |            |
|    |               |                                         |            |            |
|    |               |                                         |            |            |

**确**认**人**签字: